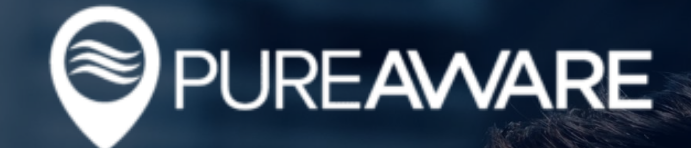

# **USER GUIDE** for **Airbox™** Purifiers

PureAware<sup>™</sup> is designed to help you effortlessly monitor, manage and optimize your fleet of purifiers, whether you have one or one-thousand. Here's how to jump in and get started.

#### Sign In

Let's start by signing into the PureAware<sup>™</sup> web app:

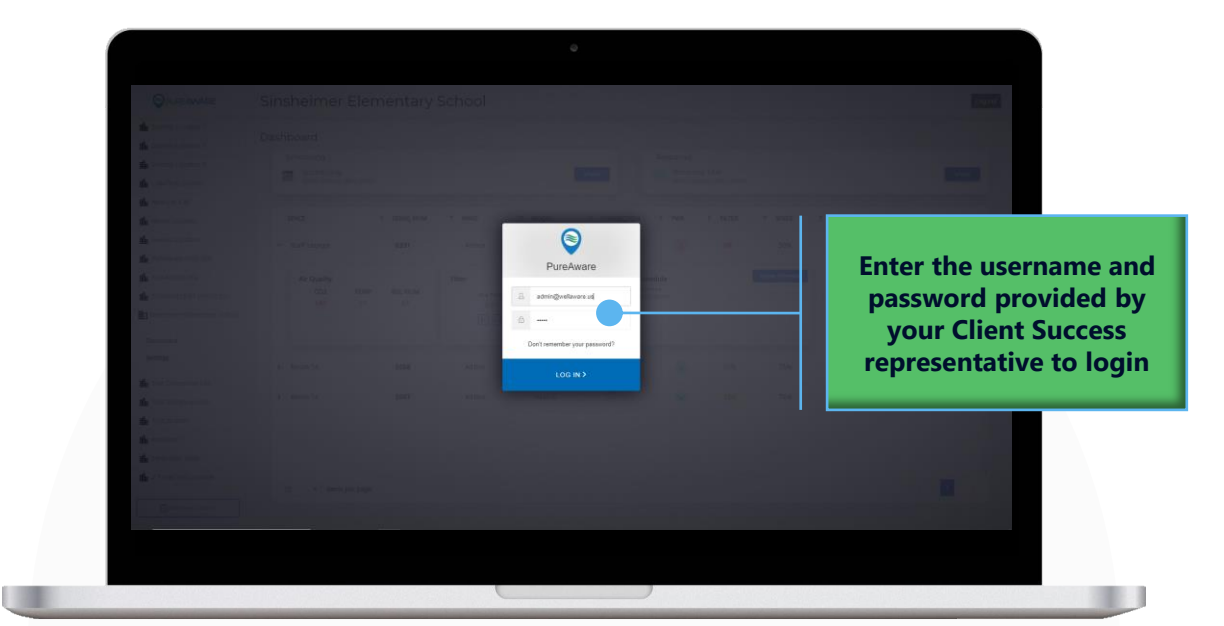

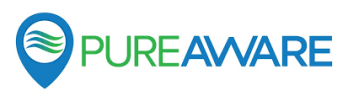

#### **Create Locations**

Next, set up your Locations. Locations are the buildings where your PureAware™ enabled air purifiers are located.

| eimer Eleme                                                                                                    | SIREANN       Y MAR         637       ATER         637       ATER         555       ATER         557       ATER                                                                                                    | Peak-5<br>Peak-5                                                                                                    |                                                                                                    | Sources<br>Personnes Title<br>Personnes Title<br>Personnes Title<br>Personnes Title<br>Personnes Annowae<br>Personnes Annowae<br>Personnes An | * SPEE         * C           30%         * C           10%         * C           75%         * C                                                                                                    | alcome wellaware Admi<br>CM Y All QuAL<br>100 (§)<br>220 (§)<br>230 (§)<br>230 (§)                              |               | lick "Add new<br>Location" |
|----------------------------------------------------------------------------------------------------|----------------------------------------------------------------------------------------------------|----------------------------------------------------------------------------------------------------|----------------------------------------------------------------------------------------------------|----------------------------------------------------------------------------------------------------|----------------------------------------------------------------------------------------------------|----------------------------------------------------------------------------------------------------|---------------|----------------------------|
| ard duling<br>duling<br>Scheduling<br>transfer<br>ard unity<br>cccc Transfer<br>ard transfer<br>transfer<br>transfer | SIBUL NAM T LANE<br>631 Affas<br>RELINDM<br>553 Affas<br>5557 Affas<br>5557 Affas                                                                                                    | Pask 5 Pask 5 Pa   |                                                                                                    | SOLICES<br>Personal Table<br>Personal Table<br>1 1 1 1 1 1 1 1 1 1 1 1 1 1 1 1 1 1 1                                                                                                     | Y         SHED         Y         C           30%                                                                                                    | CM Y ARQUE<br>100 9<br>220 9<br>230 9<br>230 9<br>1<br>1<br>1<br>1<br>1<br>1<br>1<br>1<br>1<br>1<br>1<br>1<br>1 |               | lick "Add new<br>Location" |
| eduing<br>Sheri manufed elementation<br>e T Longe<br>of Quality<br>CCC2 TEMP<br>16 77<br>16 77<br>17 10<br>17 10<br>10                                                                                                    | SERLIAM 7 MAE<br>633 Arbor<br>RELIAM FRF<br>535 Arbor<br>5357 Arbor                                                                                                    | T MOCEL 1<br>Pash 5<br>Pash 5<br>Pash 5<br>Pash 5                                                                                                    | Peror<br>COMMICTION V I<br>COMMICTION V I<br>COMMICTION<br>COMMICTION<br>COM | Bauera Bauera Bauera<br>Bart Heaura de Contain<br>PRR Y FILTR                                                                                                    | Y         SYRD         Y         0           30%         Image: Syraphic synapse synapse | CM Y ARQUAL<br>100 (9)<br>220 (9)<br>230 (9)                                                                    |               | lick "Add new<br>Location" |
| е т<br>1.contge<br>10 Contge<br>10 Contge<br>10 Contge<br>10 T<br>10 T   | SDRLIAM T MAE<br>631 Actor<br>RELIAM<br>553 Actor<br>5557 Actor<br>5557 Acto | Y MODEL 1<br>Peak-5<br>Peak-5<br>Peak-5<br>Peak-5<br>Peak-5                                                                                                    | Y     CONNECTION     Y     P                                                                                                    | γμα         γ         β         β                                                                                                    | Y         57820         Y         C           30%                                                                                                    | CM T ARQUA<br>100 3<br>220 3<br>220 3<br>200 3<br>10<br>10<br>10<br>10<br>10<br>10<br>10<br>10<br>10<br>10      |               | lick "Add new<br>Location" |
| tLourge                                                                                                    | 633 Adda<br>RELIAM<br>555 Adda<br>555 Adda                                                                                                    | Pask 5 Pask 5 Pa   | **         Schedule           **         Schedule           **         Schedule                                                                                                    | •         5%           •         70%           •         10%                                                                                                    | 39%                                                                                                    | 100 (3)<br>230 (3)<br>230 (3)<br>(1)<br>(1)<br>(1)<br>(1)<br>(1)<br>(1)<br>(1)<br>(1                            |               | lick "Add new<br>Location" |
| or Quelly         TEMP           cold         TEMP           inters         TEMP           int         Inters           int         Inters                                                                                                    | RELINIA<br>555 Artor<br>557 Artor                                                                                                    | Filer Hildh Filer<br>Part In The State State | Product       Product       Product       Product                                                                                                    | ●                                                                                                    | 29%           79%                                                                                                    | 220 文                                                                                                    |               | lick "Add new<br>Location" |
| m 14<br>m 14<br>m 14<br>m 15<br>m 16<br>m 16<br>m 16<br>m 16<br>m 16<br>m 16<br>m 16<br>m 16                                                                                                    | 5554 Aitor<br>5557 Aitor                                                                                                    | PakS                                                                                                    | *                                                                                                    | <ul> <li>              ∑6%      </li> </ul>                                                                                                    | 75%                                                                                                    | 230 3                                                                                                    |               | lick "Add new<br>Location" |
| m 14                                                                                                    | 557 After                                                                                                    | PARS                                                                                                    | ÷                                                                                                    |                                                                                                    | 75%                                                                                                    | 220                                                                                                    |               | lick "Add new<br>Location" |
| • Rems per page                                                                                                    |                                                                                                    |                                                                                                    |                                                                                                    |                                                                                                    |                                                                                                    |                                                                                                    | C             | lick "Add new<br>Location" |
| • tens par page                                                                                                    |                                                                                                    | ·                                                                                                    |                                                                                                    |                                                                                                    |                                                                                                    |                                                                                                    | C             | lick "Add new<br>Location" |
| on                                                                                                    |                                                                                                    | •                                                                                                    |                                                                                                    |                                                                                                    |                                                                                                    |                                                                                                    |               |                            |
| on                                                                                                    |                                                                                                    | •                                                                                                    |                                                                                                    |                                                                                                    |                                                                                                    |                                                                                                    |               |                            |
| on                                                                                                    |                                                                                                    | ۰                                                                                                    |                                                                                                    |                                                                                                    |                                                                                                    |                                                                                                    |               |                            |
| on                                                                                                    |                                                                                                    | ÷                                                                                                    |                                                                                                    |                                                                                                    |                                                                                                    |                                                                                                    |               |                            |
| on                                                                                                    |                                                                                                    |                                                                                                    |                                                                                                    |                                                                                                    |                                                                                                    |                                                                                                    |               |                            |
| on                                                                                                    |                                                                                                    |                                                                                                    |                                                                                                    |                                                                                                    |                                                                                                    |                                                                                                    |               |                            |
| on                                                                                                    |                                                                                                    |                                                                                                    |                                                                                                    |                                                                                                    |                                                                                                    |                                                                                                    |               |                            |
| on                                                                                                    |                                                                                                    |                                                                                                    |                                                                                                    |                                                                                                    |                                                                                                    |                                                                                                    |               |                            |
|                                                                                                    |                                                                                                    |                                                                                                    |                                                                                                    |                                                                                                    |                                                                                                    | ×                                                                                                    |               |                            |
| Name                                                                                                    |                                                                                                    |                                                                                                    |                                                                                                    |                                                                                                    |                                                                                                    |                                                                                                    |               |                            |
| tact Person                                                                                                    |                                                                                                    |                                                                                                    |                                                                                                    |                                                                                                    |                                                                                                    | •                                                                                                    |               |                            |
| dress                                                                                                    |                                                                                                    |                                                                                                    |                                                                                                    |                                                                                                    |                                                                                                    |                                                                                                    |               |                            |
|                                                                                                    |                                                                                                    |                                                                                                    |                                                                                                    |                                                                                                    |                                                                                                    |                                                                                                    |               |                            |
|                                                                                                    |                                                                                                    |                                                                                                    |                                                                                                    |                                                                                                    |                                                                                                    |                                                                                                    |               |                            |
|                                                                                                    |                                                                                                    |                                                                                                    |                                                                                                    |                                                                                                    |                                                                                                    |                                                                                                    |               |                            |
|                                                                                                    |                                                                                                    |                                                                                                    |                                                                                                    |                                                                                                    | CANCEL                                                                                                    | SUBMIT                                                                                                    |               |                            |
|                                                                                                    |                                                                                                    |                                                                                                    |                                                                                                    |                                                                                                    |                                                                                                    |                                                                                                    |               |                            |
|                                                                                                    |                                                                                                    |                                                                                                    |                                                                                                    |                                                                                                    |                                                                                                    | -                                                                                                    |               |                            |
|                                                                                                    |                                                                                                    |                                                                                                    |                                                                                                    |                                                                                                    |                                                                                                    |                                                                                                    |               |                            |
|                                                                                                    |                                                                                                    |                                                                                                    |                                                                                                    |                                                                                                    |                                                                                                    |                                                                                                    |               |                            |
|                                                                                                    |                                                                                                    |                                                                                                    |                                                                                                    |                                                                                                    |                                                                                                    |                                                                                                    |               |                            |
|                                                                                                    |                                                                                                    |                                                                                                    |                                                                                                    |                                                                                                    |                                                                                                    | CANCEL                                                                                                    | CANCEL SUBMIT | CANCEL                     |

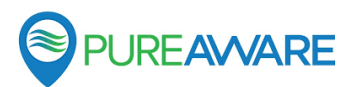

lo

#### **Create Locations Cont.**

From the Settings -> Manage Location screen, you can always edit the Location details at a later time.

| <ul> <li>First Last</li> <li>1234 Augusta St</li> <li>San Luis Obispo</li> <li>CA</li> <li>93401</li> </ul> | T Example Elementary Sch | pol |        |  |
|----------------------------------------------------------------------------------------------------|--------------------------|-----|--------|--|
| <ul> <li>First Last</li> <li>1234 Augusta St</li> <li>San Luis Obispo</li> <li>CA</li> <li>93401</li> </ul> |                          |     |        |  |
| <ul> <li>1234 Augusta St</li> <li>San Luis Obispo</li> <li>CA</li> <li>93401</li> </ul>                     | L First Last             |     | •      |  |
| San Luis Obispo<br>CA<br>93401                                                                              | 🔟 1234 Augusta St        |     |        |  |
| CA<br>93401                                                                                                 | San Luis Obispo          |     |        |  |
| 93401                                                                                                    | CA                       |     |        |  |
|                                                                                                    | 93401                    |     |        |  |
|                                                                                                    |                          |     | UPDATE |  |

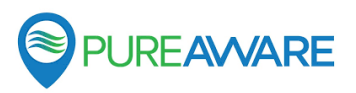

#### **Create Users**

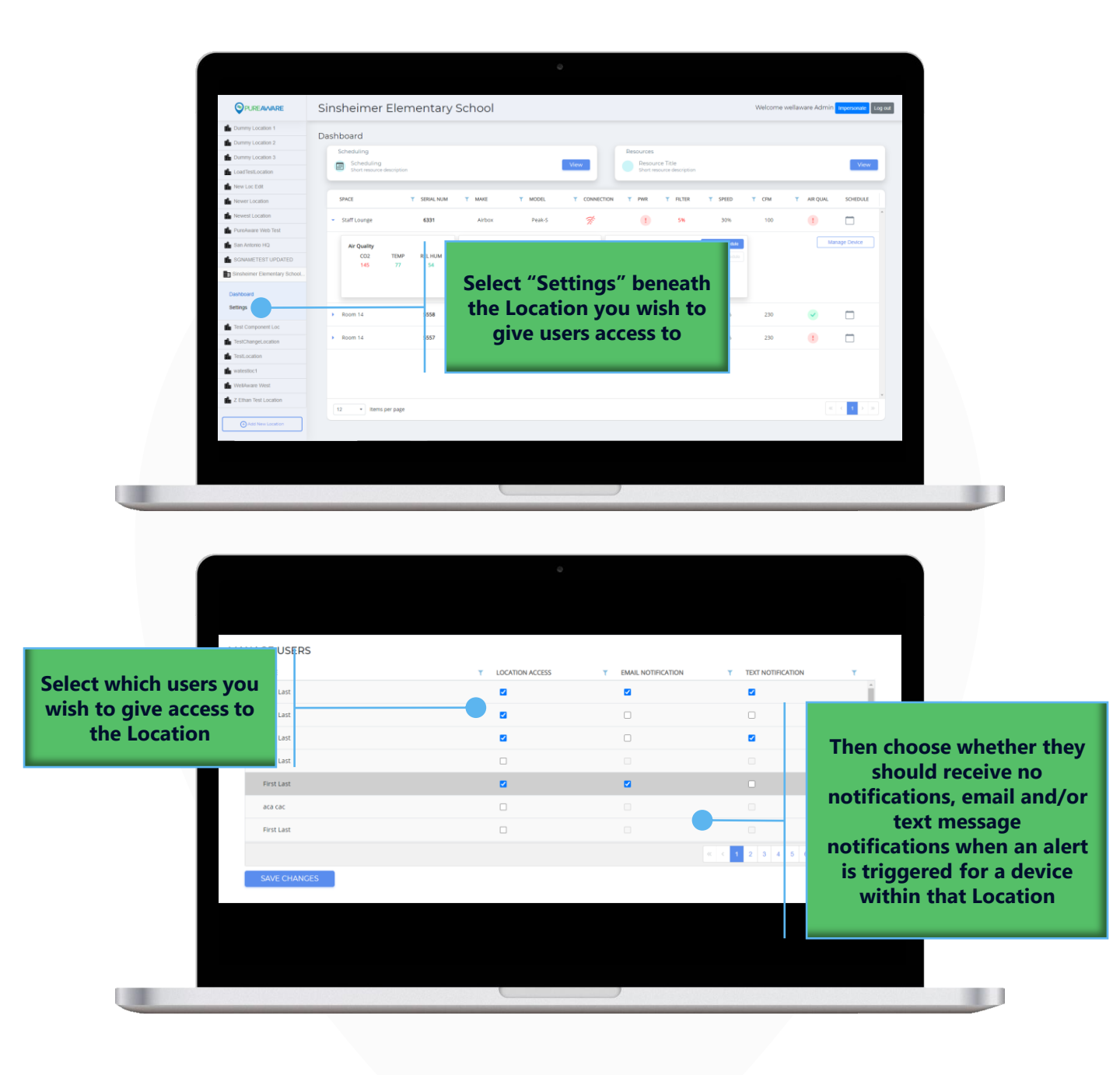

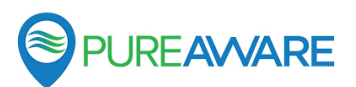

#### **Create Schedules**

Now create one or more Schedules. These can be applied to your purifiers to control when they turn on and off, and at what setting they run at.

Use the following tables to achieve your target airflow when setting the fan speed percentage on your schedule.

#### Peak-S:

|                                                                                                    | Airflow<br>(CFM) | Fan Speed<br>Percentage | Airflow<br>(CFM) | Fan Speed<br>Percentage |
|----------------------------------------------------------------------------------------------------|------------------|-------------------------|------------------|-------------------------|
|                                                                                                    | 0                | 0%                      | 289              | 65%                     |
| AIRBOA                                                                                                    | *                | *                       | 312              | 70%                     |
| CONTRACTOR OF TAXABLE PARTY.                                                                                                    | 78               | 20%                     | 331              | 75%                     |
|                                                                                                    | 102              | 25%                     | 350              | 80%                     |
|                                                                                                    | 127              | 30%                     | 366              | 85%                     |
| Contraction of the local division of the local division of the loc | 151              | 35%                     | 382              | 90%                     |
| Concerning and the                                                                                                    | 174              | 40%                     | 401              | 95%                     |
|                                                                                                    | 196              | 45%                     | 420              | 100%                    |
|                                                                                                    | 218              | 50%                     | -                | -                       |
| v                                                                                                    | 242              | 55%                     | -                | -                       |
|                                                                                                    | 265              | 60%                     | -                | -                       |

\*When running, the Peak-S has a minimum fan speed of 20%. Even though the PureAware Web App will allow you to select a fan speed of 5%,10% and 15%, the Peak-S will run at 20%, or ~78 CFM.

#### Apex 2.0:

|     | Airflow<br>(CFM) | Fan Speed<br>Percentage | Airflow<br>(CFM) | Fan Speed<br>Percentage |
|-----|------------------|-------------------------|------------------|-------------------------|
|     | 0                | 0%                      | 975              | 65%                     |
|     | *                | *                       | 1050             | 70%                     |
|     | 300              | 20%                     | 1125             | 75%                     |
|     | 375              | 25%                     | 1200             | 80%                     |
| * 4 | 450              | 30%                     | 1275             | 85%                     |
|     | 525              | 35%                     | 1350             | 90%                     |
|     | 600              | 40%                     | 1425             | 95%                     |
|     | 675              | 45%                     | 1500             | 100%                    |
|     | 750              | 50%                     | -                | -                       |
|     | 825              | 55%                     | -                | -                       |
|     | 900              | 60%                     | -                | -                       |

\*When running, the Apex has a minimum fan speed of 20%. Even though the PureAware Web App will allow you to select a fan speed of 5%,10% and 15%, the Peak-S will run at 20%, or ~300 CFM.

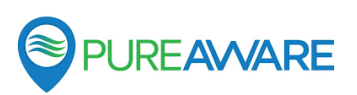

#### Mesa:

|        | Airflow<br>(CFM) | Fan Speed<br>Percentage | Airflow<br>(CFM) | Fan Speed<br>Percentage |
|--------|------------------|-------------------------|------------------|-------------------------|
|        | 0                | 0%                      | 244              | 65%                     |
|        | *                | *                       | 263              | 70%                     |
| ATTECK | 75               | 20%                     | 281              | 75%                     |
|        | 94               | 25%                     | 300              | 80%                     |
|        | 113              | 30%                     | 319              | 85%                     |
|        | 131              | 35%                     | 338              | 90%                     |
|        | 150              | 40%                     | 356              | 95%                     |
|        | 169              | 45%                     | 375              | 100%                    |
|        | 188              | 50%                     | -                | -                       |
|        | 206              | 55%                     | -                | -                       |
|        | 225              | 60%                     | -                | -                       |

\*When running, the Mesa has a minimum fan speed of 20%. Even though the PureAware Web App will allow you to select a fan speed of 5%,10% and 15%, the Peak-S will run at 20%, or ~75 CFM.

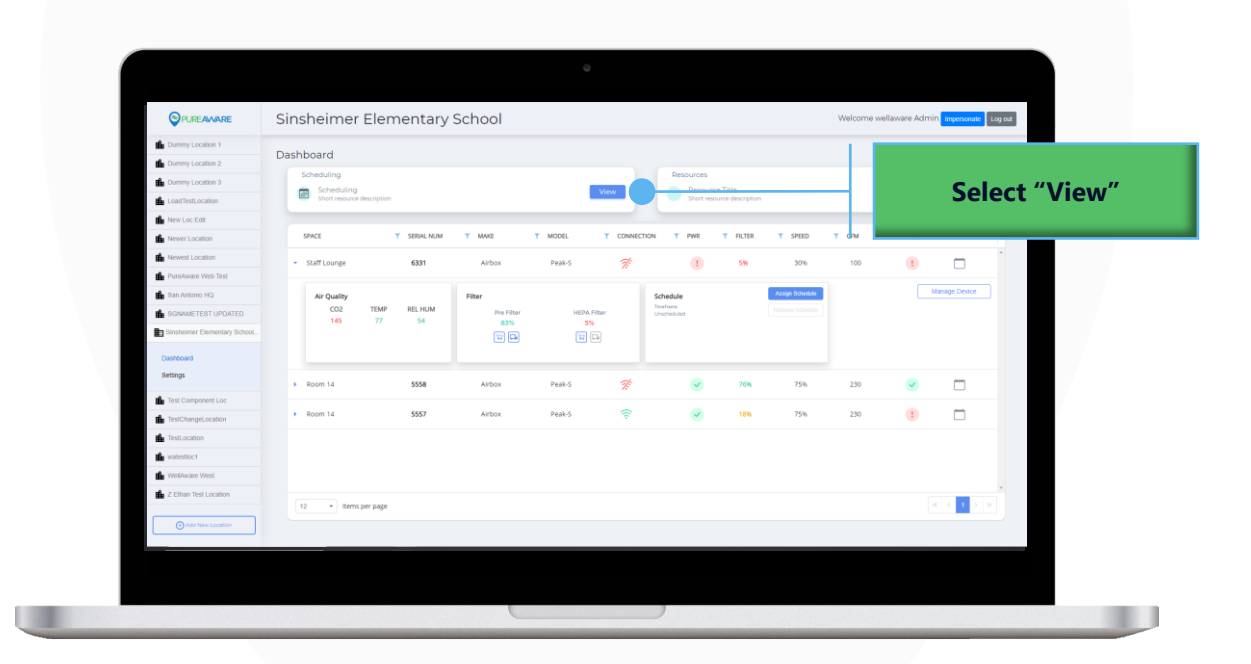

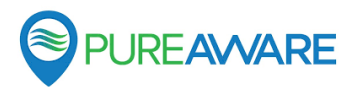

#### **Create Schedules Cont.**

| Create Schedule  Libel West Campus Classrooms  Treguency Every Day On Time 12:00 AM Time 12:00 AM                                         | Select a Saved Schedule Q | Enter the Schedule label,<br>timeframe and fan<br>speed, and click<br>"Continue"                                                                                                    | I |
|----------------------------------------------------------------------------------------------------|---------------------------|----------------------------------------------------------------------------------------------------|---|
| 10%<br>Save<br>Cancel Continue                                                                                                    |                           |                                                                                                    |   |
| Schedules<br>Create Schedule<br>Later<br>West Campus Classrooms<br>Timatrame<br>Evoryday - 80%<br>BJOD AM-SDO PM<br>Add Another Timeframe |                           | Continue to add as many time<br>frames as you need, up to a<br>naximum of 5, and then click<br>Continue" and "Save". You can<br>ome back and add purifiers to<br>he schedule at a later time, if<br>none are set up yet |   |
|                                                                                                    |                           | Loading                                                                                                    |   |

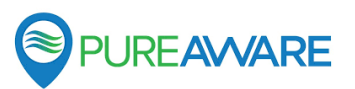

#### **Create Spaces**

If you know where your purifiers are going, you can set up these Spaces ahead of time. If not, don't worry about it – these can be created during the setup process for each air purifier as well.

|                                              | PUREAMARE                                                                      | Sinsheimer E                     | lementary           | School                     |                                                                                                  |           |                                  |                 | Welcome w                             | ellaware Admin                                                | Impersonate Log or | 3 |
|----------------------------------------------|--------------------------------------------------------------------------------|----------------------------------|---------------------|----------------------------|--------------------------------------------------------------------------------------------------|-----------|----------------------------------|-----------------|---------------------------------------|---------------------------------------------------------------|--------------------|---|
|                                              | Dummy Location 1                                                               | Dashboard                        |                     |                            |                                                                                                  |           |                                  |                 |                                       |                                                               |                    |   |
|                                              | Dummy Location 3                                                               | Scheduling                       |                     |                            | View                                                                                             | R         | Resource Title                   |                 |                                       |                                                               | View               |   |
| _                                            | LoadTestLocation                                                               | Short resource des               | ription             |                            |                                                                                                  |           | Short resource descriptio        |                 |                                       |                                                               |                    |   |
|                                              | Newer Location                                                                 | SPACE                            | Y SERIAL NUM        | T MAKE                     | Y MODEL Y                                                                                        |           | PWR T FILTER                     | T SPEED         | <b>Т</b> СЕМ                          | Y AIR QUAL                                                    | SCHEDULE           |   |
|                                              | Newest Location     PureAware Web Test                                         | <ul> <li>Staff Lounge</li> </ul> | 6331                | Airbox                     | Peak-S                                                                                           | 1         | () 5W                            | 30%             | 100                                   |                                                               |                    |   |
|                                              | San Antonio HQ                                                                 | Air Quality                      |                     |                            |                                                                                                  |           |                                  | usign Schedule  |                                       | M                                                             | mage Device        |   |
|                                              | SGNAMETEST UPDATED                                                             | CO2<br>145                       | TEMP RELFUM<br>77 S | S                          | elect "S                                                                                         | ettin     | as"                              | errove Schedule |                                       |                                                               |                    |   |
|                                              | Dashboard                                                                      |                                  |                     | hen                        | eath th                                                                                          | eloc      | ation                            |                 |                                       |                                                               |                    |   |
| _                                            | Settings                                                                       | Room 14                          | 555                 | VO                         | u wich                                                                                           | to cre    | acto                             | 75%             | 230                                   | •                                                             |                    |   |
|                                              | Test Component Loc                                                             | Room 14                          | 555                 | yu                         |                                                                                                  |           | cate                             | 75%             | 230                                   |                                                               |                    |   |
|                                              | TestLocation                                                                   |                                  |                     |                            | space                                                                                            | stor      |                                  |                 |                                       |                                                               |                    |   |
|                                              | watestloc1                                                                     |                                  |                     |                            |                                                                                                  |           |                                  |                 |                                       |                                                               |                    |   |
|                                              | Z Ethan Test Location                                                          | 12 × Berns per                   | 0.576               |                            |                                                                                                  |           |                                  |                 |                                       |                                                               | *<br>* 1 2 2       |   |
|                                              | Add New Location                                                               |                                  | hudo                |                            |                                                                                                  |           |                                  |                 |                                       |                                                               |                    |   |
|                                              | _                                                                              |                                  |                     |                            |                                                                                                  |           |                                  |                 |                                       |                                                               |                    |   |
|                                              |                                                                                |                                  |                     |                            |                                                                                                  |           |                                  |                 |                                       |                                                               |                    |   |
|                                              |                                                                                |                                  |                     |                            |                                                                                                  | ,         |                                  | 1.24. 5.1       |                                       |                                                               |                    |   |
|                                              |                                                                                |                                  |                     |                            | ũ                                                                                                |           |                                  |                 |                                       |                                                               |                    |   |
|                                              |                                                                                |                                  |                     |                            | ¢                                                                                                |           |                                  |                 |                                       |                                                               |                    |   |
|                                              | MANAGE SPA                                                                     | CES                              |                     |                            | ÷                                                                                                |           |                                  |                 |                                       |                                                               |                    | ſ |
|                                              | MANAGE SPA<br>SPACE                                                            | CES                              |                     | ₹ CRI                      | C<br>EATION DATE                                                                                 |           | NUMBER OF DE                     | VICES           |                                       |                                                               |                    | 1 |
|                                              | MANAGE SPA<br>SPACE<br>Room 14                                                 | CES                              |                     | ▼ CRI<br>Sat               | EATION DATE                                                                                      |           | NUMBER OF DE                     | VICES           |                                       | Ť                                                             | *                  | 1 |
|                                              | MANAGE SPA<br>SPACE<br>Room 14<br>Staff Lounge                                 | .CES                             |                     | ▼ CRI<br>Sat               | EATION DATE<br>urday, May 1, 202<br>urday, May 1, 202                                            |           | NUMBER OF DE<br>2<br>1           | ЛСES            | 1                                     | Ū                                                             | A                  | 1 |
|                                              | MANACE SPA<br>SPACE<br>Room 14<br>Staff Lounge<br>Main Office                  | .CES                             |                     | ▼ CRI<br>Sat               | ATION DATE<br>urday, May 1, 202<br>urday, May 1, 202<br>urday, May 1, 202                        |           | NUMBER OF DE<br>2<br>1<br>0      | ЛСЕS            | 1                                     | ti<br>ti                                                      | *                  | 1 |
|                                              | MANACE SPA<br>SPACE<br>Room 14<br>Staff Lounge<br>Main Office<br>John's Office | .CES                             |                     | Y CRI<br>Sat<br>Sat        | EATION DATE<br>urday, May 1, 202<br>urday, May 1, 202<br>urday, May 1, 202                       | 1         | NUMBER OF DE<br>2<br>1<br>0      | VICES           | 1                                     | 0<br>0<br>0                                                   | *                  | 1 |
|                                              | MANACE SPA<br>SPACE<br>Room 14<br>Staff Lounge<br>Main Office<br>John's Office | .CES                             |                     | ▼ CR<br>Sat<br>Sat<br>Th   | EATION DATE<br>urday, May 1, 202<br>urday, May 1, 202<br>urday, May 1, 202<br>urday, May 13, 20  | 1         | NUMBER OF DE<br>2<br>1<br>0<br>0 | NCES            | 1<br>1<br>1                           | 0<br>0<br>0<br>0                                              |                    |   |
|                                              | MANAGE SPA<br>SPACE<br>Room 14<br>Staff Lounge<br>Main Office<br>John's Office | CES                              |                     | ▼ CRI<br>Sat<br>Sat<br>The | SATION DATE<br>urday, May 1, 202<br>urday, May 1, 202<br>urday, May 1, 202<br>urday, May 13, 20  | 1 1 1 221 | NUMBER OF DE<br>2<br>1<br>0<br>0 | NCES            | 1<br>1<br>1                           | 1<br>1<br>1<br>1<br>1<br>1<br>1<br>1                          |                    |   |
|                                              | MANAGE SPA<br>SPACE<br>Room 14<br>Staff Lounge<br>Main Office<br>John's Office | CES                              |                     | ▼ CRI<br>Sat<br>Sat<br>The | ATION DATE<br>urday, May 1, 202<br>urday, May 1, 202<br>urday, May 1, 202<br>ursday, May 13, 20  | 1         | NUMBER OF DE<br>2<br>1<br>0<br>0 | NCES            | /<br>/<br>/                           | 0<br>0<br>0                                                   |                    |   |
|                                              | MANACE SPA<br>SPACE<br>Room 14<br>Staff Lounge<br>Main Office<br>John's Office | CES                              |                     | ▼ CRI<br>Sat<br>Sat<br>Th  | EATION DATE<br>urday, May 1, 202<br>urday, May 1, 202<br>urday, May 1, 202<br>ursday, May 13, 20 | 1         | NUMBER OF DE<br>2<br>1<br>0<br>0 | VICES           | 1<br>1<br>1                           | 0<br>0<br>0<br>0                                              |                    |   |
| lick "Create                                 | MANACE SPA<br>SPACE<br>Room 14<br>Staff Lounge<br>Main Office<br>John's Office | CES                              |                     | ▼ CRI<br>Sat<br>Sat<br>Th  | CATION DATE<br>urday, May 1, 202<br>urday, May 1, 202<br>urday, May 1, 202<br>irsday, May 13, 20 | 1         | NUMBER OF DE<br>2<br>1<br>0<br>0 | VICES           |                                       | ±<br>1<br>1<br>1<br>1<br>1<br>1<br>1<br>1                     |                    |   |
| lick "Create                                 | MANACE SPA<br>SPACE<br>Room 14<br>Staff Lounge<br>Main Office<br>John's Office | CES                              |                     | ▼ CRI<br>Sat<br>Sat<br>Th  | Cation Date<br>urday, May 1, 202<br>urday, May 1, 202<br>urday, May 1, 202<br>urday, May 13, 20  | 221       | NUMBER OF DE<br>2<br>1<br>0      | VICES           | · · · · · · · · · · · · · · · · · · · | 1<br>1<br>1<br>1<br>1<br>1<br>1<br>1<br>1<br>1<br>1<br>1<br>1 | A<br>              |   |
| lick "Create<br>w Space" and                 | MANACE SPA<br>SPACE<br>Room 14<br>Staff Lounge<br>Main Office<br>John's Office | CES                              |                     | ▼ CRI<br>Sat<br>Sat<br>The | Cation Date<br>urday, May 1, 202<br>urday, May 1, 202<br>urday, May 1, 202<br>urday, May 13, 20  | 21        | NUMBER OF DE<br>2<br>1<br>0<br>0 | VICES           | 1<br>1<br>1<br>1                      | 1<br>1<br>1<br>1<br>1<br>1<br>1<br>1                          | A F                |   |
| lick "Create<br>w Space" and<br>we it a name | MANACE SPA<br>SPACE<br>Room 14<br>Staff Lounge<br>Main Office<br>John's Office | CES                              |                     | Y CRI<br>Sat<br>Sat<br>Thi | Cation Date<br>urday, May 1, 202<br>urday, May 1, 202<br>urday, May 1, 202<br>urday, May 13, 20  | 21        | NUMBER OF DE<br>2<br>1<br>0<br>0 | VICES           | 1<br>1<br>1<br>1                      | 1<br>1<br>1<br>1<br>1<br>1<br>1<br>1<br>1<br>1<br>1           |                    |   |
| lick "Create<br>w Space" and<br>we it a name | MANACE SPA<br>SPACE<br>Room 14<br>Staff Lounge<br>Main Office<br>John's Office | CES                              |                     | Y CRI<br>Sat<br>Sat<br>The | Cation Date<br>urday, May 1, 202<br>urday, May 1, 202<br>urday, May 1, 202<br>urday, May 13, 20  | 21        | NUMBER OF DE<br>2<br>1<br>0<br>0 | VICES           | 1                                     | 1<br>1<br>1<br>1<br>1<br>1<br>1<br>1<br>1                     |                    |   |

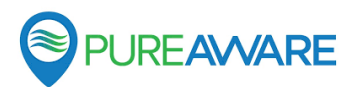

## **TIME TO SET UP YOUR PURIFIERS**

### Sign In

Let's start by downloading and signing into the PureAware<sup>™</sup> mobile app:

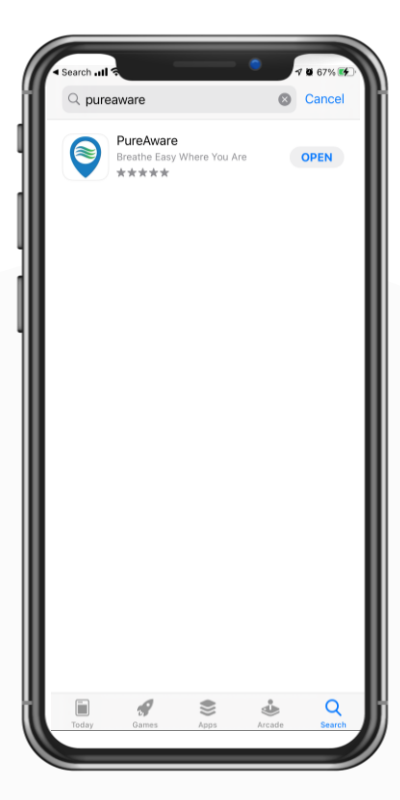

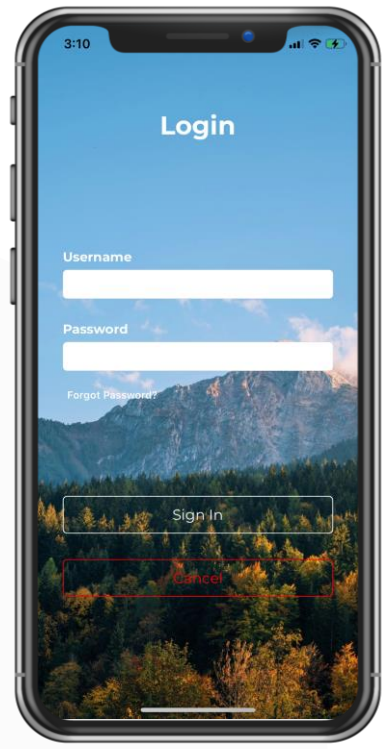

### Select your purifier

Enter the 6-digit device code found on the PureAware<sup>™</sup> sticker on the exterior of the purifier or select from the list of recent devices to begin the setup process.

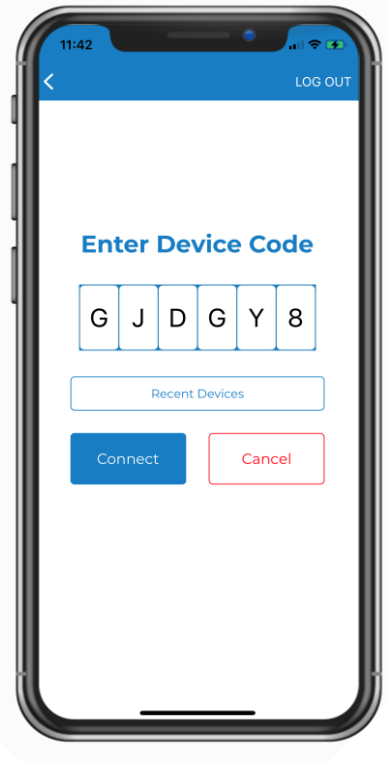

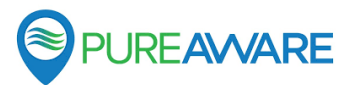

### **TIME TO SET UP YOUR PURIFIERS**

#### Set up your purifier

Enter the time zone for your purifier.

Enter the Location, Space and Schedule

You can select from an existing Space, or create a new one

for the purifier.

| K Back                                                                                                    |                                                           |
|----------------------------------------------------------------------------------------------------|-----------------------------------------------------------|
| Timezo                                                                                                    | one                                                       |
|                                                                                                    |                                                           |
| US/Pacific                                                                                                    | ezone (local: US/Pacific)                                 |
|                                                                                                    |                                                           |
| Daylight Savi                                                                                                    | ings                                                      |
| Enabled                                                                                                    |                                                           |
|                                                                                                    |                                                           |
| Save                                                                                                    | Cancel                                                    |
|                                                                                                    |                                                           |
|                                                                                                    |                                                           |
|                                                                                                    |                                                           |
|                                                                                                    |                                                           |
|                                                                                                    |                                                           |
|                                                                                                    |                                                           |
|                                                                                                    |                                                           |
|                                                                                                    |                                                           |
|                                                                                                    | //                                                        |
|                                                                                                    |                                                           |
|                                                                                                    |                                                           |
|                                                                                                    |                                                           |
| 9:41                                                                                                    |                                                           |
| 9:41                                                                                                    | SETTINGS                                                  |
| 9:41                                                                                                    |                                                           |
| 9:41                                                                                                    | SETTINGS<br>e Device                                      |
| 9:41<br>Manag                                                                                                    | e Device                                                  |
| 9:41<br>Manag                                                                                                    | SETTINGS<br>e Device<br>Peak-S<br>Serial Num:1            |
| 9:41<br>Kanag                                                                                                    | SETTINGS<br>E Device<br>Peak-S<br>Serial Num:1            |
| 9:41<br>Manag                                                                                                    | e Device<br>Peak-S<br>Serial Numit                        |
| 9:41<br>Manag                                                                                                    | SETTINGS<br>e Device<br>Peak-S<br>Serial Num:<br>ation    |
| 9:41<br>Manag<br>Select A Loca<br>Test Lab                                                                         | SETTINGS<br>CE Device<br>Peak-S<br>Serial Num:1           |
| 9:41<br>Manag<br>Select A Loca<br>Test Lab                                                                         | Ce                                                        |
| 9:41<br>Manag<br>Select A Loca<br>Test Lab<br>Select A Spac<br>SLO Test 1                                          | SETTINGS<br>Ce                                            |
| 9:41<br>Manag<br>Select A Loca<br>Test Lab<br>Select A Spac<br>SLO Test 1<br>Assign A Sch                          | SETTINGS<br>E Device<br>Peak-S<br>Serial Num:<br>ation    |
| 9:41<br>Manag<br>Select A Loca<br>Test Lab<br>Select A Space<br>SLO Test 1<br>Assign A Sch<br>< No Sched           | Ce<br>edule<br>wule >                                     |
| 9:41<br>Manag<br>Select A Loca<br>Test Lab<br>Select A Space<br>SLO Test 1<br>Assign A Sch<br>< No Sched           | Ce<br>Lule >                                              |
| 9:41<br>Manag<br>Julian<br>Select A Loca<br>Test Lab<br>Select A Spac<br>SLO Test 1<br>Assign A Sch<br>< No Sched  | e Device<br>Peak-S<br>Serial Num:<br>ation<br>ce<br>edule |
| 9:41<br>Manag<br>Select A Loca<br>Test Lab<br>Select A Space<br>SLO Test 1<br>Assign A Sched<br>< No Sched         | Cancel                                                    |
| 9:41<br>Manag<br>Julie<br>Select A Loca<br>Test Lab<br>Select A Space<br>SLO Test 1<br>Assign A Sche<br>< No Sched | Cancel                                                    |
| 9:41<br>Manag<br>Julion<br>Select A Loca<br>Test Lab<br>Select A Space<br>SLO Test 1<br>Assign A Sch<br>< No Sched | Cancel                                                    |

Locations must be set up by an administrative user on app.pureAware.us

It is not required to put a purifier on a schedule

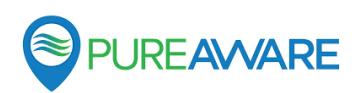

### **TIME TO SET UP YOUR PURIFIERS**

#### **Override your purifier**

The override feature allows a user to temporarily gain local control of a device, temporarily overriding the schedule.

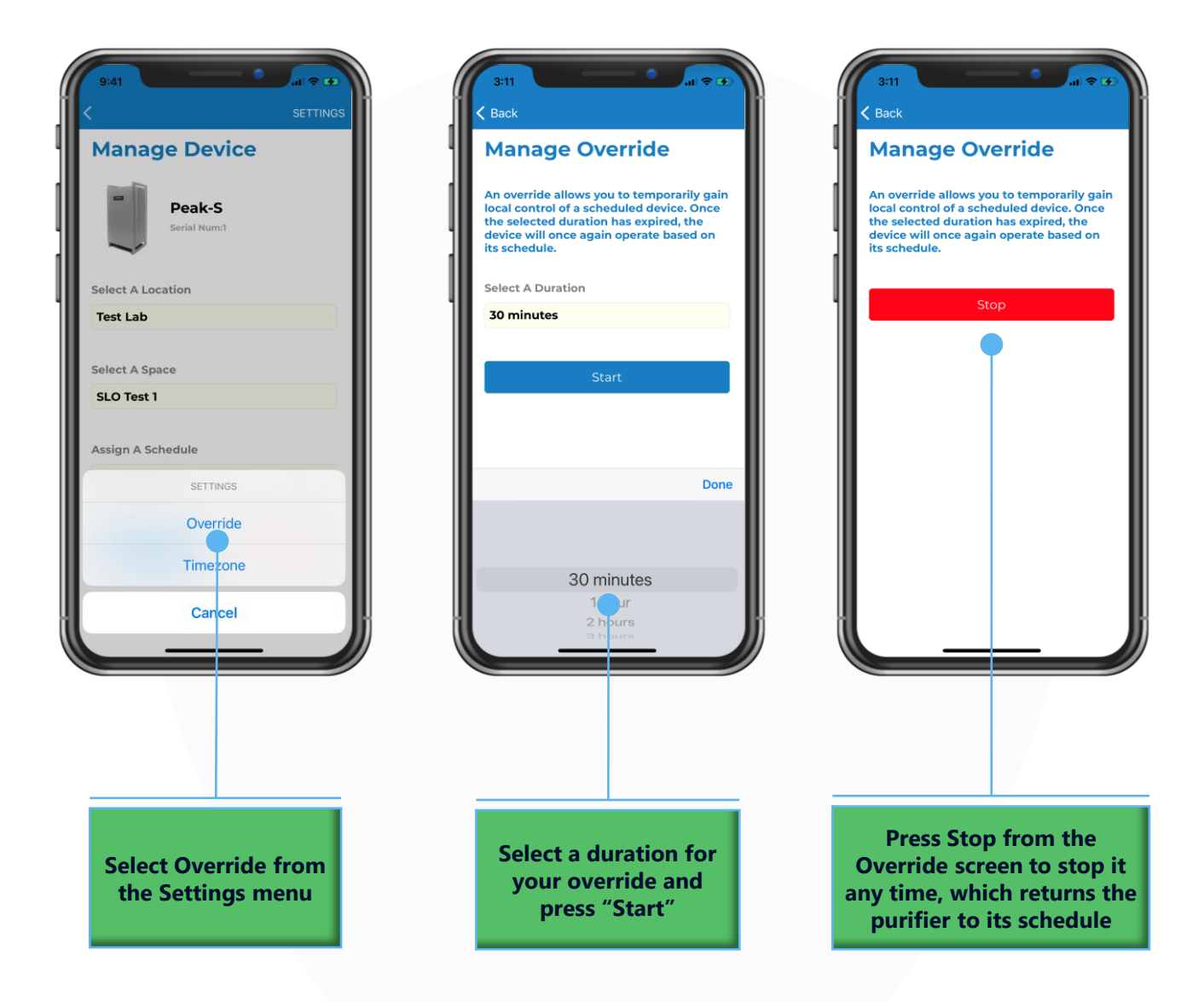

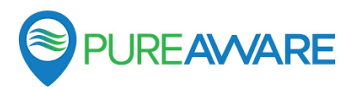

## **MANAGING YOUR FLEET**

#### Viewing Purifier Data

The Location Dashboard provides a consolidated view into your entire fleet of purifiers.

Collapsed rows show key summarized metrics. Hovering your mouse over any metric will show when data was last received

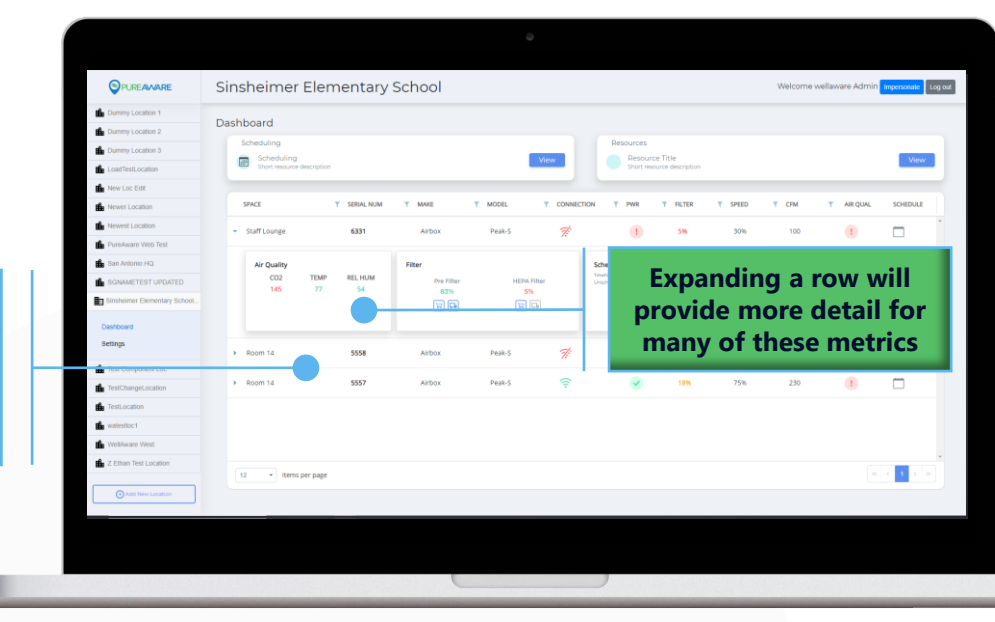

### **Collapsed Row Details**

### **Connection** shows whether a purifier has a cellular connection

ŝ

indicates a good connection

indicates no connection

### **PWR** shows whether or not a purifier is currently externally powered

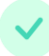

indicates external power is present

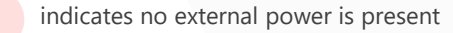

Filter shows the lowest filter life of all filters in a purifier

**Speed** shows the current fan speed, from 0-100%

**CFM** shows the current air flow rate in cubic feet per minute

### **Air Qual** shows whether or not any air quality variables are in an OK, Warning or Critical state

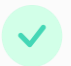

indicates all air quality variables have an alert status of "OK"  $% \mathcal{A}(\mathcal{A})$ 

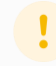

indicates an air quality variable has an alert status of "Warning"

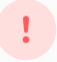

indicates an air quality variable has an alert status of "Critical"

#### Schedule shows whether a purifier is set on a schedule

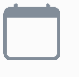

indicates a purifier with no schedule assigned (considered "unscheduled")

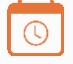

indicates a purifier with a pending schedule

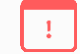

Indicates a purifier with a schedule error

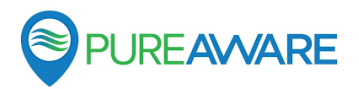

## **MANAGING YOUR FLEET**

#### **Expanded Row Details**

- The **Air Quality** card shows color coded values for each air quality sensor within the purifier. Grey indicates that no alerts have been set up for the variable, green indicates that the variable is in an "OK" state, yellow indicates that a variable is in a "Warning" state, and red indicates a "Critical" state.
- The **Filter** card shows the filter life (0-100%) for each filter, along with color coding to indicate whether it is considered OK, in Warning or Critical states.

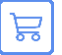

Takes you to a page where a replacement filter can be purchased.

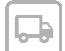

Allows you to mark that a filter has been purchased. Hovering over the icon after clicking will show the date and time that it was marked.

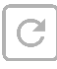

If a filter is equipped with automatic filter life detection, this button will not appear. Once a filter has been replaced the filter life should automatically update to ~100%. For all other filters, you must click this button when a filter has been replaced, which resets the filter life to 100%. To ensure that the most accurate filter life is reported, it is recommended to click this button for a filter immediately after replacement.

• The **Schedule Card** shows what schedule a purifier is assigned to, if any, and allows users to Assign, Edit and Remove purifiers schedules.

### **Moving Purifiers**

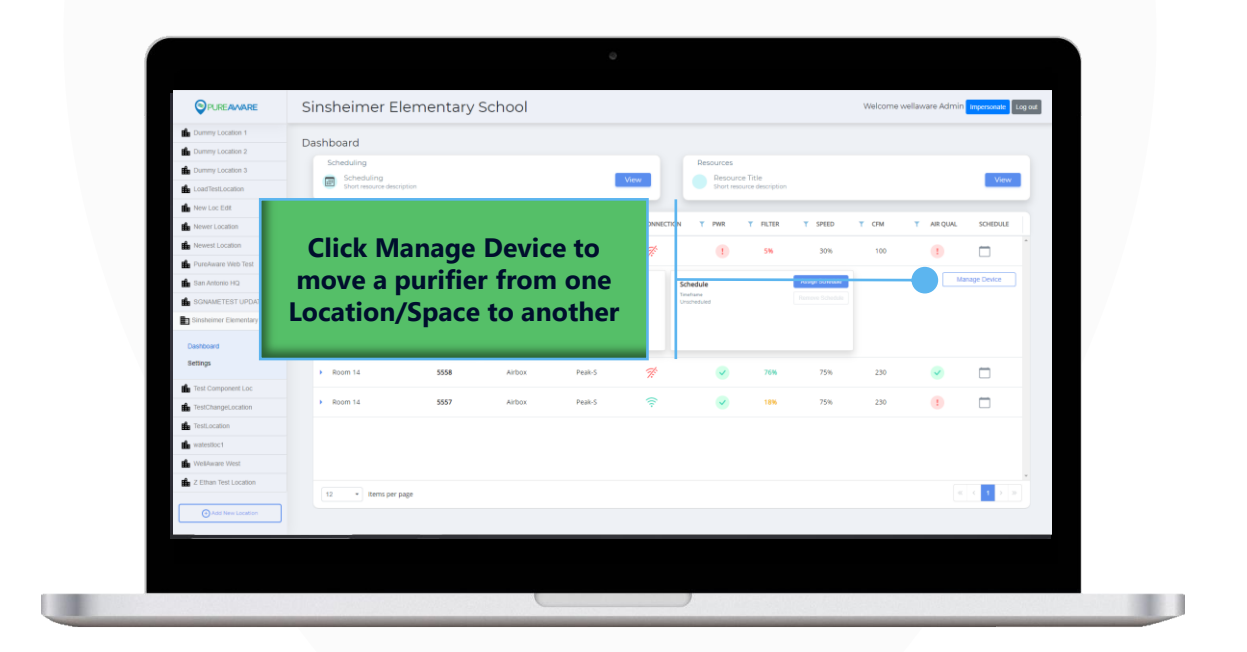

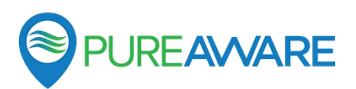

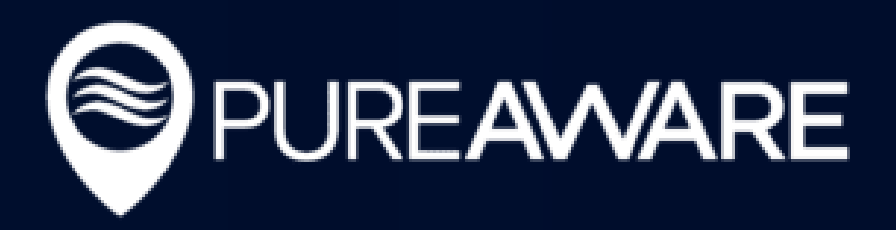

# THANK YOU

#### **GETTING HELP**

Support

m

Resources Click "View" to find helpful guides and frequently asked questions. View

#### Didn't find what you were looking for?

You can always click on the "Resources" section of the PureAware™ Web App, or contact your Client Success team by emailing support@pureaware.us or calling 210-816-4600 Ext 2.

#### Have questions about Airbox<sup>™</sup> products?

Ask the Airbox<sup>™</sup> team at 1-855-927-1386